## **Use Test Terminal to Test Winsock Connections**

IPV PortVision DX \_ 🗆 🕳 🗙 <u>F</u>ile <u>M</u>anage <u>V</u>iew <u>T</u>ools <u>H</u>elp 2 Ξ R  $\swarrow$ \* ٨ 0 4 e Refresh All Properties Save Load Webpage Notes Help About Exit Scan Upload Reboot ..... 📻 Scan Results [1 / 1] PORTVISION Name : Scan Results Use menu or toolbar to add notes in this area. IP Address MAC Address Software Version Status - III Device Name Model List Pane For Help, press F1 Scan Results 1 Ready

Open PortVision DX and high-light the DeviceMaster in the List Pane

Click the "Webpage" icon on the launch bar.

|                              |          |           |                   |                 |             |                          |             |           | x        |
|------------------------------|----------|-----------|-------------------|-----------------|-------------|--------------------------|-------------|-----------|----------|
| (⇐) ↔                        |          | p.        | - 🖒 🏉 Con         | ntrol Corporati | on - Devi × |                          |             | $h \star$ | ₽        |
| <u> </u>                     |          |           |                   |                 |             |                          |             |           |          |
| Comtrol*                     |          |           |                   |                 |             | DE                       | VICEM       | IASTER    | <b>^</b> |
| Server Status Network Secu   | rity E   | EMail     | RFC1006           |                 |             |                          |             |           |          |
| Server Status @              |          |           |                   |                 |             |                          |             |           | -        |
| Software: SocketServer 10.02 | IP       | v4 Confid | : Static          |                 |             | IPv6 Con                 | fig: Statio | с         |          |
| Host Name:                   |          | Address   | : 192.16          | 3.2.82          |             | Address: 1922::8:0:2a/64 |             |           |          |
|                              |          | Netmas    | <b>c:</b> 255.25  | 5.0.0           |             | Gateway: ::              |             |           |          |
|                              |          | Gateway   | <b>/:</b> 192.168 | 3.0.253         |             |                          | -           |           |          |
| Connection Status            | $\frown$ |           |                   |                 |             |                          |             |           |          |
|                              | Port 1   | Port 2    | Port 3            | Port 4          | Port 5      | Port 6                   | Port 7      | Port 8    |          |
| Port Name:                   |          |           |                   |                 |             |                          |             |           |          |
| TCP Connection Status        | $\smile$ |           |                   |                 |             |                          |             |           |          |
| Enabled:                     | No       | No        | No                | No              | No          | No                       | No          | No        |          |
| Local:                       | []:0     | []:0      | []:0              | []:0            | []:0        | []:0                     | []:0        | []:0      |          |
| Remote:                      | []:0     | []:0      | []:0              | []:0            | []:0        | []:0                     | []:0        | []:0      |          |
| Rx bytes:                    | 0        | 0         | 0                 | 0               | 0           | 0                        | 0           | 0         |          |
| Tx bytes:                    | 0        | 0         | 0                 | 0               | 0           | 0                        | 0           | 0         |          |
| Serial Status                |          |           |                   |                 |             |                          |             |           |          |
| Mode:                        | RS-232   | RS-232    | RS-232            | RS-232          | RS-232      | RS-232                   | RS-232      | RS-232    | $\sim$   |
|                              | 0.000    | 0.000     | 0000              | 0.000           | 0000        | 0000                     | 0000        | 0.000     |          |

In the web page click on Port 1

| (←) → Ø http://192.168.2.82/editPort.asp?portNum=0 | P → C Comtrol Corporation - Devi× |
|----------------------------------------------------|-----------------------------------|
| <u> </u>                                           |                                   |
| Comtrol                                            | <b>DEVICE</b> MASTER              |
| Edit Port 1 Configuration                          |                                   |
|                                                    |                                   |
| Serial Configuration 🖤                             | DS 222 M                          |
| Mode:                                              |                                   |
| Baud:                                              | 9600                              |
| Parity:                                            | none V                            |
| Data Bits:                                         |                                   |
| Stop Bits:                                         |                                   |
| Flow:                                              | none V                            |

Set the serial port parameters.

|                                                                              | Colorest Co. |                           |           |             |              |
|------------------------------------------------------------------------------|--------------|---------------------------|-----------|-------------|--------------|
| ← → Ø http://192.168.2.82/editPort.asp?portNum=0                             | 🔎 🗝 🖒 🦉 Comt | trol Corporation - Devi × |           | 1           | <b>ì ★</b> ₩ |
| <u>File E</u> dit <u>V</u> iew F <u>a</u> vorites <u>T</u> ools <u>H</u> elp |              |                           |           |             |              |
| Rx FIFO Disable:                                                             |              |                           |           |             | ~            |
| Tx Complete After Close:                                                     |              |                           |           |             |              |
| TCP Connection Configuration 🕖                                               |              |                           |           |             |              |
| Enable:                                                                      |              |                           |           |             |              |
| Listen:                                                                      | $\checkmark$ |                           | Port: 800 | 0           |              |
| Connect To:                                                                  |              | To P                      | ort: 0 F  | rom Port: 0 |              |
| Connect On:                                                                  | 🗌 Always     | 🗌 Data                    | DSR       |             |              |
| Disconnect On:                                                               | 🗌 Idle       | □ No DSR                  | No CD     |             |              |
| Idle Timer:                                                                  | 300          |                           |           |             |              |
| Telnet Com Port Control Option (RFC 2217):                                   |              |                           |           |             |              |
| UDP Connection Configuration 🚱                                               |              |                           |           |             |              |
| Enable Serial To Ethernet                                                    |              |                           |           |             | ~            |

Scroll down to the TCP Connection Configuration section

| (←) → Ø http://192.168.2.82/editPort.asp?portNum=0                                   | 🛛 🗝 🖒 🥖 🖉 Comtrol |                    |          |              |       |
|--------------------------------------------------------------------------------------|-------------------|--------------------|----------|--------------|-------|
|                                                                                      |                   | Corporation - Devi | ×        |              | n ★ ¤ |
| <u>F</u> ile <u>E</u> dit <u>V</u> iew F <u>a</u> vorites <u>T</u> ools <u>H</u> elp |                   |                    |          |              |       |
| Rx FIFO Disable:                                                                     |                   |                    |          |              | ~     |
| Tx Complete After Close:                                                             |                   |                    |          |              |       |
|                                                                                      |                   |                    |          |              |       |
| TCP Connection Configuration 🔮                                                       |                   |                    |          |              |       |
| Enable:                                                                              |                   |                    |          |              |       |
| Listen:                                                                              |                   |                    | Port: 80 | 00           |       |
| Connect To:                                                                          |                   | То                 | Port: 0  | From Port: 0 |       |
| Connect On:                                                                          | 🗌 Always          | 🗌 Data             | DSR      |              |       |
| Disconnect On:                                                                       | 🗌 Idle            | 🗆 No DSR           | 🗌 No CD  |              |       |
| Idle Timer:                                                                          | 300               |                    |          |              |       |
| Telnet Com Port Control Option (RFC 2217):                                           |                   |                    |          |              |       |
|                                                                                      |                   |                    |          |              |       |
| UDP Connection Configuration                                                         |                   |                    |          |              |       |
| Enable Serial To Ethernet                                                            |                   |                    |          |              | ~     |

Place a checkmark in the "Enable:" option and scroll to the bottom of the page.

| ← → Ø http://192.168.2.82/editPort.asp?portNum | 1=0 🌔 🗸 Comtrol Corporat                            | ion - Devi × n t t t t                              | 1 |
|------------------------------------------------|-----------------------------------------------------|-----------------------------------------------------|---|
| <u>File Edit View Favorites Tools H</u> elp    |                                                     |                                                     |   |
| Target IP Address                              | Target Port (serial->eth)                           | Source Port (serial->eth)                           | ~ |
|                                                | 0<br>0<br>0<br>0<br>0<br>0<br>0<br>0<br>0<br>0<br>0 | 0<br>0<br>0<br>0<br>0<br>0<br>0<br>0<br>0<br>0<br>0 |   |
| UDP Listen Port:                               | 7000                                                |                                                     |   |
| Clone Port                                     | Undo Changes Save Help                              |                                                     | ~ |

Click the "Save" button

| ← → @ http://192.168.2.82/portSave                                       | d.asp 🔎 🗸 😋 Comtrol Corporation - Devi 🗙 | - □ -×               |
|--------------------------------------------------------------------------|------------------------------------------|----------------------|
| <u>File E</u> dit <u>V</u> iew F <u>a</u> vorites <u>T</u> ools <u>F</u> | lelp                                     |                      |
| <b>COMTROL</b> *                                                         |                                          | <b>DEVICE</b> MASTER |
| DEV CE-MASTER                                                            | Port Configuration<br>Updated            |                      |

On the confirmation page, click the "OK" button.

|                                            |         |                                                    |                                                     |                            |             |                            |                                |                  | × |
|--------------------------------------------|---------|----------------------------------------------------|-----------------------------------------------------|----------------------------|-------------|----------------------------|--------------------------------|------------------|---|
| (←)                                        |         | ,Q                                                 | - 🖒 🏉 Con                                           | ntrol Corporatio           | on - Devi × |                            |                                | $h \star$        | ₽ |
| <u> </u>                                   |         |                                                    |                                                     |                            |             |                            |                                |                  |   |
| <b>COMTROL</b> <sup>®</sup>                |         |                                                    |                                                     |                            |             | DE                         | VICEM                          | IASTER           | ^ |
| Server Status Network Secu                 | urity I | EMail                                              | RFC1006                                             |                            |             |                            |                                |                  | 1 |
| Server Status ø                            |         |                                                    |                                                     |                            |             |                            |                                |                  |   |
| Software: SocketServer 10.02<br>Host Name: | IP      | v4 Confi <u>o</u><br>Address<br>Netmasl<br>Gateway | g: Static<br>5: 192.168<br>6: 255.259<br>7: 192.168 | 3.2.82<br>5.0.0<br>3.0.253 |             | IPv6 Con<br>Addre<br>Gatew | fig: Stations: 1922<br>Tay: 1: | c<br>::8:0:2a/64 | ţ |
| Connection Status                          |         |                                                    |                                                     |                            |             |                            |                                |                  |   |
|                                            | Port 1  | Port 2                                             | Port 3                                              | Port 4                     | Port 5      | Port 6                     | Port 7                         | Port 8           |   |
| Port Name:                                 |         |                                                    |                                                     |                            |             |                            |                                |                  |   |
| TCP Connection Status                      |         |                                                    |                                                     |                            |             |                            |                                |                  |   |
| Enabled:                                   | Yes     | No                                                 | No                                                  | No                         | No          | No                         | No                             | No               |   |
| Local:                                     | []:0    | []:0                                               | []:0                                                | []:0                       | []:0        | []:0                       | []:0                           | []:0             |   |
| Remote:                                    | []:0    | []:0                                               | []:0                                                | []:0                       | []:0        | []:0                       | []:0                           | []:0             |   |
| Rx bytes:                                  | 0       | 0                                                  | 0                                                   | 0                          | 0           | 0                          | 0                              | 0                |   |
| Tx bytes:                                  | 0       | 0                                                  | 0                                                   | 0                          | 0           | 0                          | 0                              | 0                |   |
| Serial Status                              |         |                                                    |                                                     |                            |             |                            |                                |                  |   |
| Mode:                                      | RS-232  | RS-232                                             | RS-232                                              | RS-232                     | RS-232      | RS-232                     | RS-232                         | RS-232           | ~ |

Now you can see that the port is enabled for Socket Mode connections. Attach the Comtrol supplied Loopback Plug on physical serial port #1 of the DeviceMaster.

| IPV PortVision DX                                             |                                                  |                                                                                                    |
|---------------------------------------------------------------|--------------------------------------------------|----------------------------------------------------------------------------------------------------|
| File Manage View                                              | Tools Help                                       |                                                                                                    |
| Scan Refresh All                                              | Refresh All<br>Scan Network<br>Check for Updates | Image: second second |
|                                                               | Log File                                         | •                                                                                                    |
|                                                               | Applications                                     | Customize                                                                                                    |
| PORIVI                                                        | Options                                          | Test Terminal (WCom2)                                                                                                    |
| Name : Scan Results<br>Use menu or toolbar to a<br>this area. | dd notes in                                      | Port Monitor (PMon2) Putty WireShark Driver Mgmt Console Hercules ComSniff TFTP Updater Prog32 (wcom) Debugger via Putty Hyperterminal Team                                                                                                    |
|                                                               |                                                  | Name         Model         IP Address         MAC Address         Software Version         Status           vice 08:00:2A         RTS-8P (DB9)         192.168.2.82         00:C0:4E:08:00:2A         SocketServer 10:02         ON-LINE (Remote)                                                                                                    |

Back to PortVision DX and go to the "Tools" drop down menu. Select Applications and then Test Terminal.

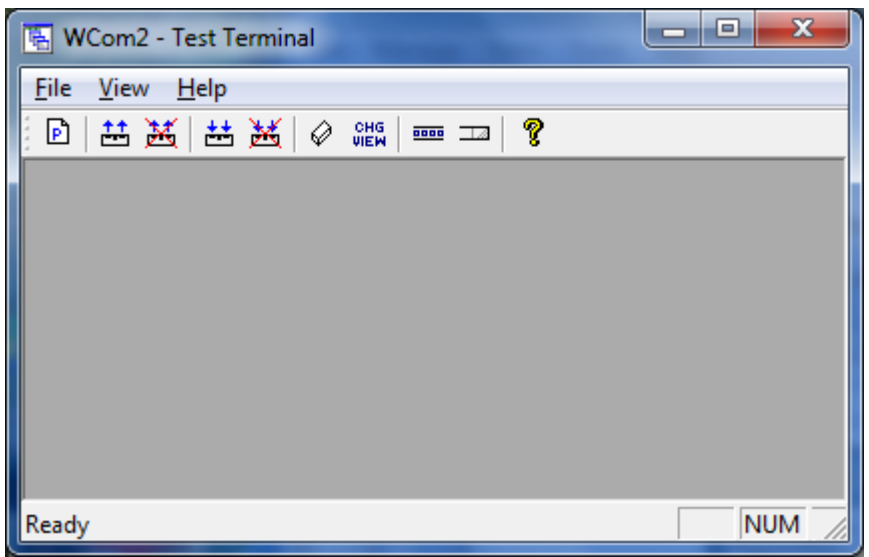

Test Terminal will open as seen here.

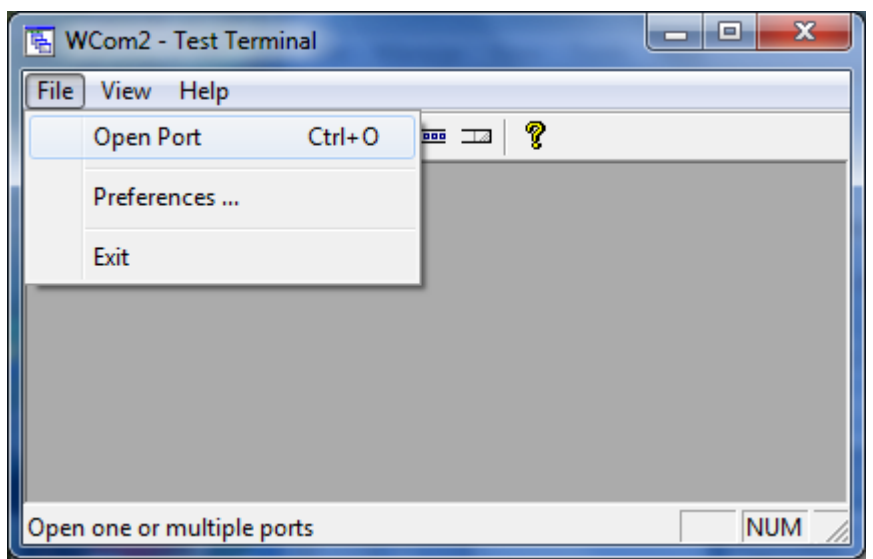

From the "File" drop down menu select "Open Port"

| Open Ports                      | ×        |
|---------------------------------|----------|
| C Select Ports                  | OK       |
| COM1<br>COM2<br>COM3            | Cancel   |
| COM4<br>COM5<br>COM6            | Settings |
|                                 |          |
| O Select Range                  |          |
| © TCP/IP Sockets                |          |
| IP Address                      |          |
| From Port To Port               |          |
| 🗖 Secure Data (SSL) Certificate | BS       |

Select the option for the TCP/IP Sockets

| Open Ports                       | ×        |
|----------------------------------|----------|
| O Select Ports                   | OK       |
| COM1<br>COM2<br>COM3             | Cancel   |
| COM4<br>COM5<br>COM6             | Settings |
| COM7<br>COM8<br>COM9<br>COM10    |          |
| C Select Range                   |          |
| For example: 3-15,21,45,51-56,74 |          |
| TCP/IP Sockets                   |          |
| IP Address 192.168.2.82          |          |
| From ort 8000 To Port            |          |
| 🗖 Secure Data (SSL) Certificati  | BS       |

Enter the IP address of the DeviceMaster. (192.168.2.82 in the example)

Your window may look slightly different, but you will enter the port number of 8000 in the Port or From Port option as seen here. (Your version may not show a "To Port" field) Click "OK"

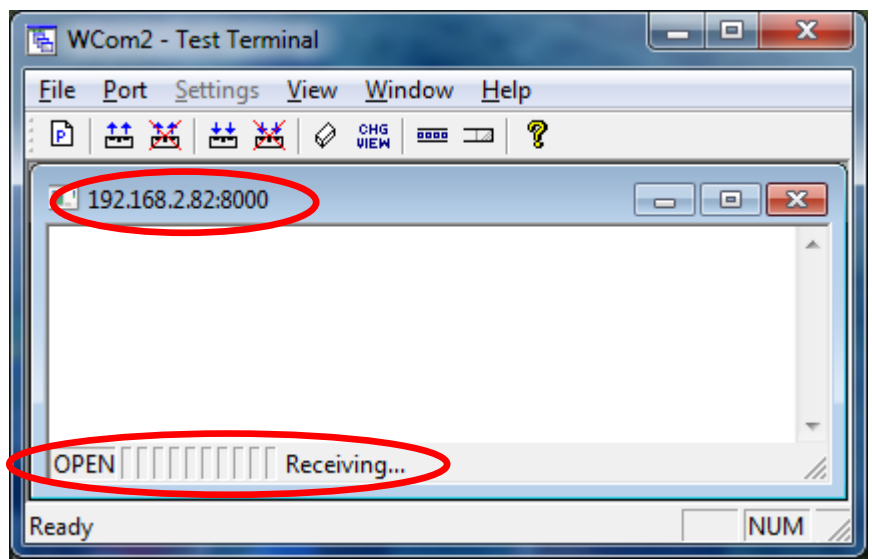

The Socket window will show the IP address and the Socket Number and the status bar should show OPEN and "Receiving..."

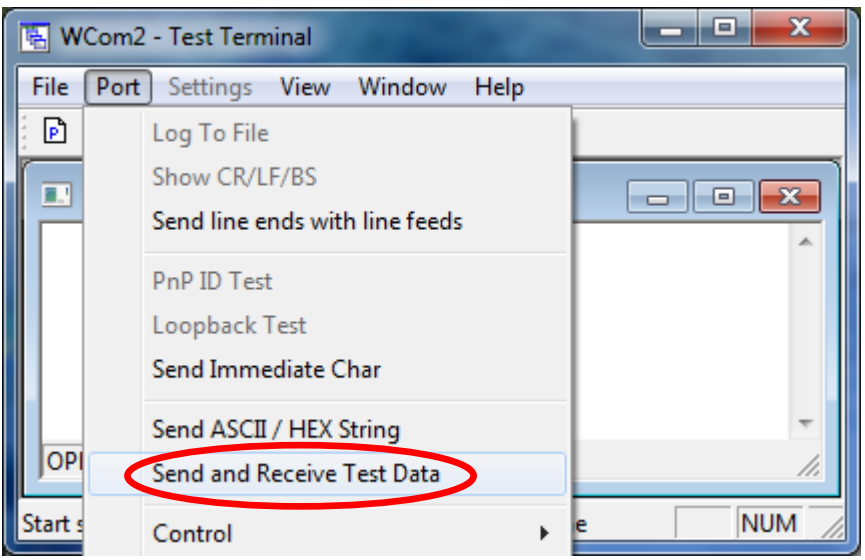

Open the "Port" drop down menu and select "Send and Receive Test Data"

| 🖫 WCom2 - Test Terminal                                                                                         | _ <b>D</b> X |
|----------------------------------------------------------------------------------------------------|--------------|
| <u>File Port Settings View Window H</u> elp                                                                     |              |
| D   🖽 😹   🖽 😹   🖉 🏙   🚥 🎞   🤗                                                                                   |              |
| 192.168.2.82:8000                                                                                               | - • ×        |
| ABCDEFGHIJKLMNOPQ<br>ABCDEFGHIJKLMNOPQR<br>ABCDEFGHIJKLMNOPQRS<br>ABCDEFGHIJKLMNOPQRST<br>ABCDEFGHIJKLMNOPQRSTU | *            |
| ABCDEF                                                                                                    | +            |
| OPEN [ [ [ [ [ [ [ Sending & Receiving                                                                          | 1.           |
| Ready                                                                                                    | NUM //       |

You should then see the data actively scrolling in the window.

|                                             | 1. Constraints and                       |                                   |                   |                |        |                                |                         |           | × |
|---------------------------------------------|------------------------------------------|-----------------------------------|-------------------|----------------|--------|--------------------------------|-------------------------|-----------|---|
| (→) Ø http://192.168.2.82/home.asp          | Q                                        | - C 🦉 C                           | Comtrol Corp      | oration - Devi | ×      |                                |                         | $+ \star$ | Ø |
| <u>File Edit View Favorites Tools H</u> elp |                                          |                                   |                   |                |        |                                |                         |           |   |
| Comtrol                                     |                                          |                                   |                   |                |        | DEVI                           | CE MA                   | STER      | ^ |
| Server Status Network                       | Security EMail                           | RFC100                            | )6                |                |        |                                |                         |           |   |
| Server Status 🛛                             |                                          |                                   |                   |                |        |                                |                         |           |   |
| Software: SocketServer 10.02<br>Host Name:  | IPv4 Confi<br>Addres<br>Netmas<br>Gatewa | g: Static<br>s: 192.1<br>k: 255.2 | 68.2.82<br>55.0.0 | 8              | IPv(   | 5 Config<br>Address<br>Gateway | Static<br>1922::<br>::: | 8:0:2a/64 |   |
| Connection Status                           | Gutewa                                   | <b>y.</b> 192.1                   |                   | ,              |        |                                |                         |           | 1 |
|                                             | Port 1                                   | Port 2                            | Port 3            | Port 4         | Port 5 | Port 6                         | Port 7                  | Port 8    |   |
| Port Name:<br>TCP Connection Status         |                                          |                                   |                   |                |        |                                |                         |           |   |
| Enabled:                                    | Yes                                      | No                                | No                | No             | No     | No                             | No                      | No        |   |
| Local:                                      | [0.0.0.0]:8000                           | []:0                              | []:0              | []:0           | []:0   | []:0                           | []:0                    | []:0      |   |
| Remote:                                     | [192.168.2.10]:1116                      | []:0                              | []:0              | []:0           | []:0   | []:0                           | []:0                    | []:0      |   |
| Rx bytes:                                   | 42942                                    | 0                                 | 0                 | 0              | 0      | 0                              | 0                       | 0         |   |
| Tx bytes:                                   | 38558                                    | 0                                 | 0                 | 0              | 0      | 0                              | 0                       | 0         |   |
| Serial Status<br>Mode:                      | RS-232                                   | RS-232                            | RS-232            | RS-232         | RS-232 | RS-232                         | RS-232                  | RS-232    | ~ |

Back to the web page of the DeviceMaster.

Refresh the web page and you will see the connection information of the Local and Remote IP address information. Local does not display the local IP address only the socket port that has been opened. The Remote IP address in this case is the IP address of the PC that is running the Test Terminal application. You should also see the total amount of data transmitted and received. In this case, the RX bytes and TX bytes are what is being transmitted or received on the Ethernet port, NOT the serial port. This example current shows that 42942 bytes have been RECEIVED FROM Test Terminal and the 38558 bytes have been Transmitted TO Test Terminal.

| 🖳 WCom2 - Test Terminal |                                |          |  |  |  |  |  |  |  |  |
|-------------------------|--------------------------------|----------|--|--|--|--|--|--|--|--|
| File Po                 | ort Settings View Window Help  |          |  |  |  |  |  |  |  |  |
| P                       | Log To File                    |          |  |  |  |  |  |  |  |  |
|                         | Show CR/LF/BS                  |          |  |  |  |  |  |  |  |  |
| AB                      | Send line ends with line feeds |          |  |  |  |  |  |  |  |  |
| AB                      | PnP ID Test                    |          |  |  |  |  |  |  |  |  |
| AB                      | Loopback Test                  |          |  |  |  |  |  |  |  |  |
| AB                      | Send Immediate Char            |          |  |  |  |  |  |  |  |  |
| AB                      | Send ASCII / HEX String        | -        |  |  |  |  |  |  |  |  |
| JOP V                   | / Send and Receive Test Data   |          |  |  |  |  |  |  |  |  |
| Start s                 | Control >                      | e NUM // |  |  |  |  |  |  |  |  |

Back to the Test Terminal.

Return to the "Port" drop down menu and remove the checkmark on "Send and Receive Test Data" The data should then stop. Close Test Terminal.

|                                              |                                                                      |         |           |                  |             |                                                                |          | _ <b>_</b> X |  |  |  |
|----------------------------------------------|----------------------------------------------------------------------|---------|-----------|------------------|-------------|----------------------------------------------------------------|----------|--------------|--|--|--|
| ← → 🥖 http://192.168.2.82/home.asp           |                                                                      | p.      | r 🖒 🏉 Con | ntrol Corporatio | on - Devi × |                                                                |          | <b>↑</b> ★ ☆ |  |  |  |
| <u>File Edit View Favorites Tools H</u> elp  |                                                                      |         |           |                  |             |                                                                |          |              |  |  |  |
| <b>COMTROL</b> ®                             |                                                                      |         |           |                  |             | DE                                                             | VICEM    | ASTER        |  |  |  |
| Server Status Network Security EMail RFC1006 |                                                                      |         |           |                  |             |                                                                |          |              |  |  |  |
| Server Status @                              |                                                                      |         |           |                  |             |                                                                |          |              |  |  |  |
| Software: SocketServer 10.02<br>Host Name:   | IPv4 Config: Static<br>Address: 192.168.2.82<br>Netmask: 255.255.0.0 |         |           |                  |             | IPv6 Config: Static<br>Address: 1922::8:0:2a/64<br>Gateway: :: |          |              |  |  |  |
| Gateway: 192.168.0.253 Connection Status     |                                                                      |         |           |                  |             |                                                                |          |              |  |  |  |
|                                              | Port 1                                                               | Port 2  | Port 3    | Port 4           | Port 5      | Port 6                                                         | Port 7   | Port 8       |  |  |  |
| Port Name:                                   | _                                                                    |         |           |                  |             |                                                                |          |              |  |  |  |
| TCP Connection Status                        | $\frown$                                                             |         |           |                  |             |                                                                |          |              |  |  |  |
| Enabled:                                     | Yes                                                                  | No      | No        | No               | No          | No                                                             | No       | No           |  |  |  |
| Local:                                       | []:0                                                                 | []:0    | []:0      | []:0             | []:0        | []:0                                                           | []:0     | []:0         |  |  |  |
| Remote:                                      | []:0                                                                 | []:0    | []:0      | []:0             | []:0        | []:0                                                           | []:0     | []:0         |  |  |  |
| Rx bytes:                                    | 64480                                                                | 0       | 0         | 0                | 0           | 0                                                              | 0        | 0            |  |  |  |
| Tx bytes:                                    | 64480                                                                | 0       | 0         | 0                | 0           | 0                                                              | 0        | 0            |  |  |  |
| Serial Status                                |                                                                      | 0.0.000 | D.C. 000  | D.C. 000         | DC 222      | D.C. 000                                                       | D.C. 000 | DC 222 H     |  |  |  |
| Mode:                                        | RS-232                                                               | RS-232  | RS-232    | RS-232           | RS-232      | RS-232                                                         | RS-232   | RS-232       |  |  |  |

Back to the web page.

Refresh the web page.

Now the connection information will be gone and the Transmit and Receive values should be equal.

That successfully concludes this test.

The Transmit and Receive values will only be reset when the DeviceMaster is rebooted.